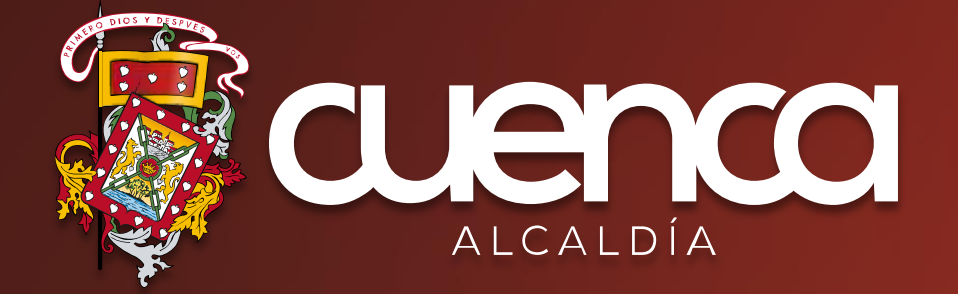

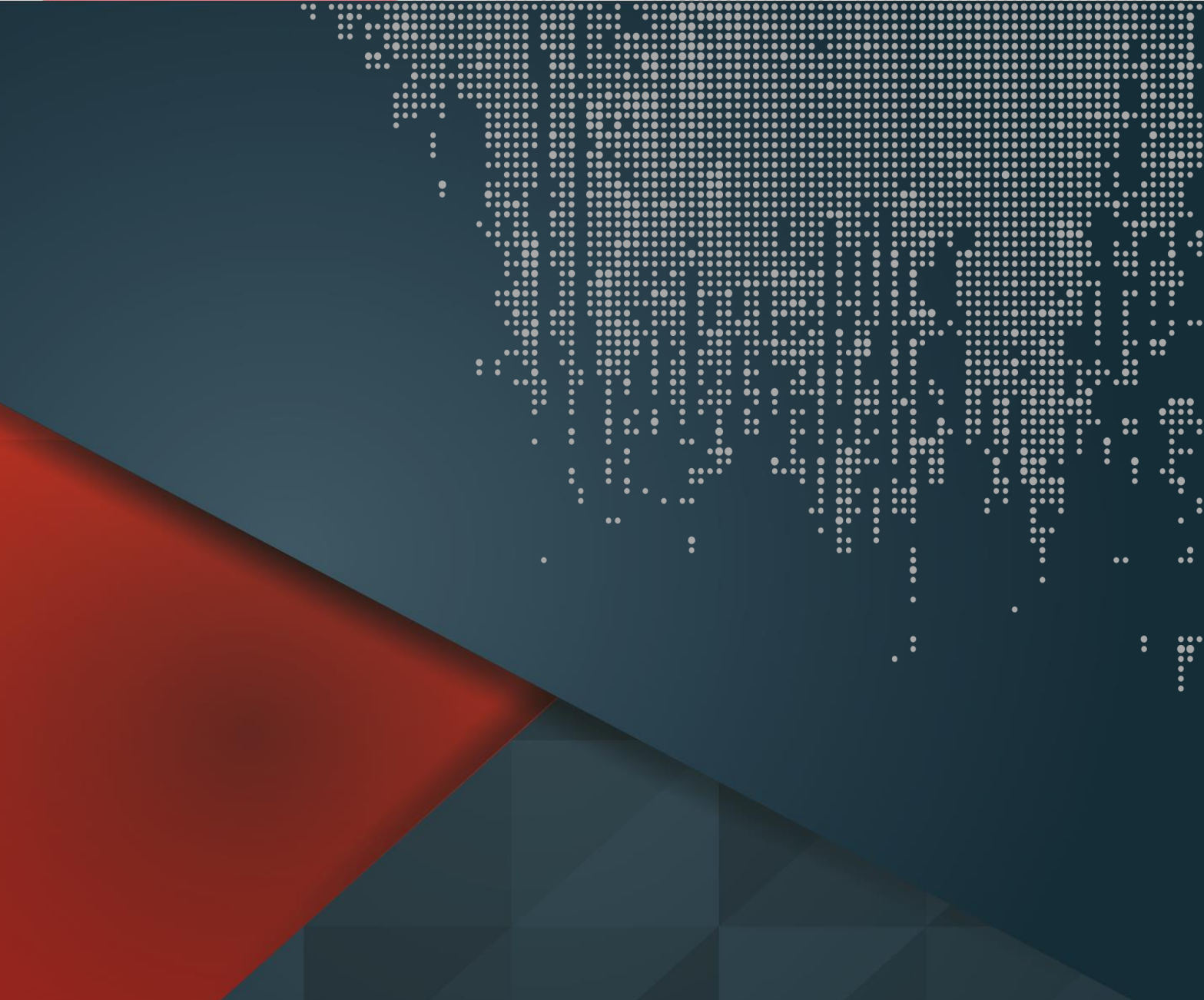

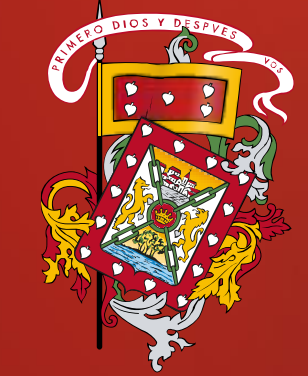

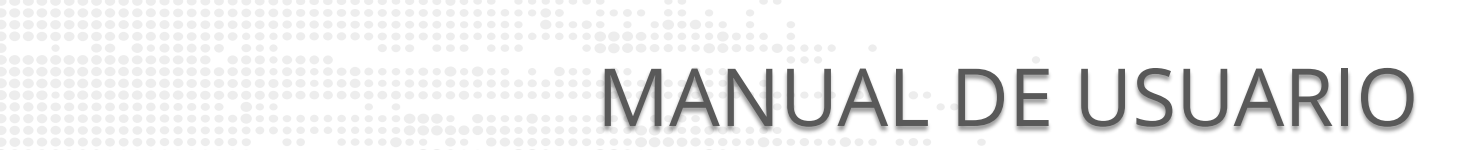

| Nueva pestaña                               | × +                                                                                                    |                                                             |
|---------------------------------------------|----------------------------------------------------------------------------------------------------|-------------------------------------------------------------|
| $\leftarrow$ $\rightarrow$ C $\clubsuit$ er | nlinea.cuenca.gob.ec                                                                                                    |                                                             |
| Aplicaciones G                              | iobierno Autónomo Descentralizado Municipal del Cant<br>nlinea.cuenca.gob.ec                                                                                                    | tón <b>Cuenca</b> - Portal Ciudadano <b>Cuenca</b> en Línea |
| Iniciamos Ses                               | ión                                                                                                    |                                                             |
| 🐞 Gobierno Autónomo Descent                 | tralia × +                                                                                                    |                                                             |
| ← → C 🏻 https://er                          | nlinea.cuenca.gob.ec/#/                                                                                                    |                                                             |
| 10                                          |                                                                                                    |                                                             |
|                                             | Cortal Ciudadano ه                                                                                                    | ♣ Registrarse →) In                                         |
| Ingresamos U                                | <ul> <li>PORTAL CIUDADANO پر PORTAL CIUDADANO پر PORTAL CIUDADANO پر Portal Ciudadano پر Portal Ciudadano ve Portal Ciudadano ve Portal Ciudadano ve Portal Ve Portal Ciudadano ve Portal Ve Portal Ve Portal Ve Portal Ve Portal Ve Portal Ve Portal Ve Portal Ve Portal Ve Portal Ve Portal Ve Portal Ve Portal Ve Portal Ve Portal Ve Portal Ve Portal Ve Portal Ve Portal Ve Portal Ve Portal Ve Portal Ve Portal Ve Portal Ve Portal Ve Portal Ve Po</li></ul> | Registrarse ) In                                            |
| Ingresamos U                                | <ul> <li>PORTAL CIUDADANO ه</li> <li>Jsuario y Contraseña</li> <li>Usuario (Nro. cédula o RUC)</li> </ul>                                                                                                    |                                                             |
| Ingresamos U                                | <ul> <li>PORTAL CIUDADANO م</li> <li>Jsuario y Contraseña</li> <li>Usuario (Nro. cédula o RUC)</li> <li>0109876543001</li> </ul>                                                                                                    | Registrarse 1 In                                            |
| Ingresamos U                                | <ul> <li>Contraseña</li> <li>Contraseña</li> </ul>                                                                                                    |                                                             |

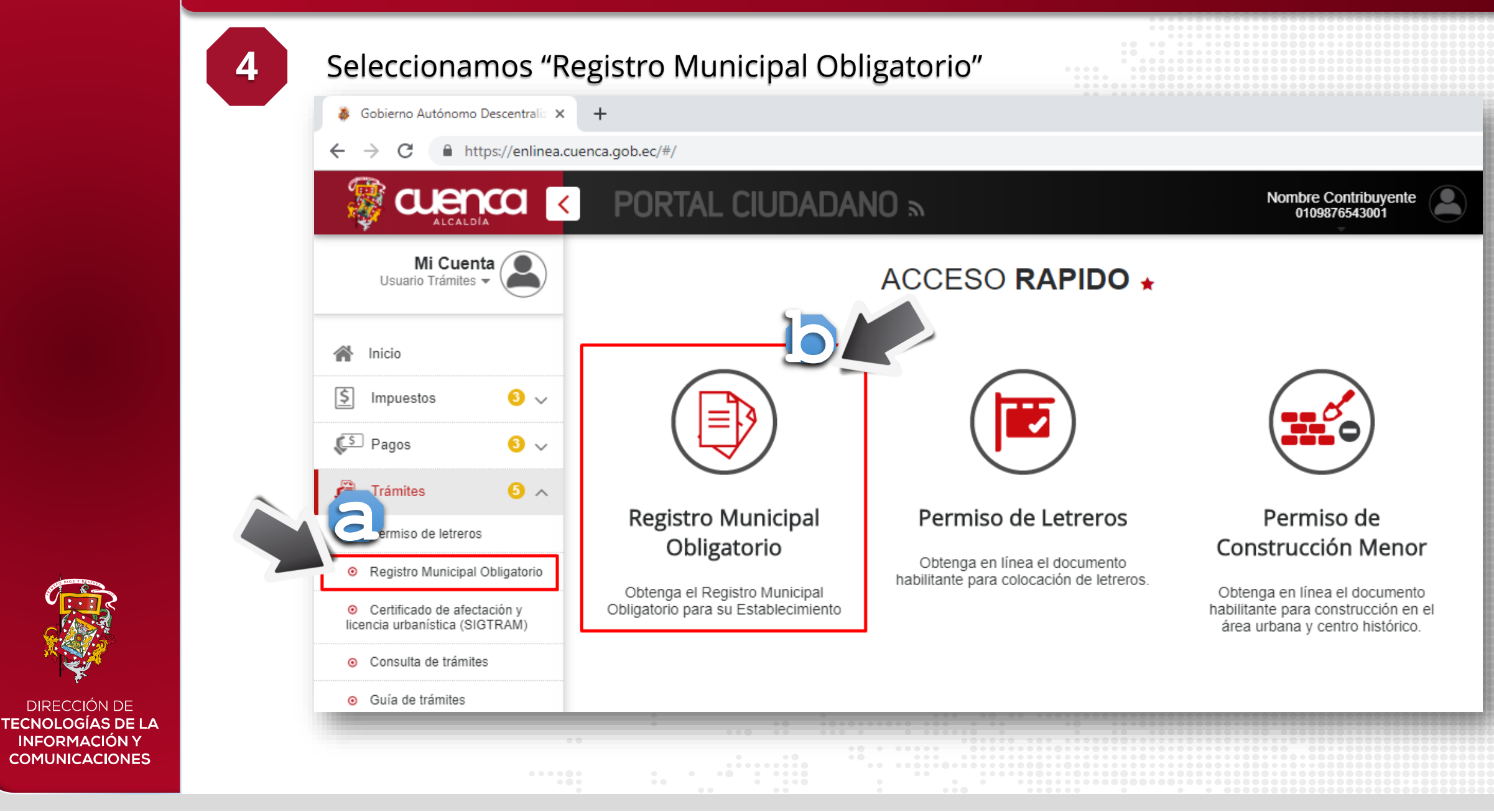

**DIRECCIÓN DE** 

**INFORMACIÓN Y** COMUNICACIONES

De ser necesario buscamos nuestro establecimiento

🔞 En caso de haber realizado alguna actualización de información en el SRI, deberá esperar 48 horas para que la información se actualice en el sistema municipal y pueda continuar con el registro.

**REGISTRO MUNICIPAL OBLIGATORIO** 

DE ACTIVIDADES

#### **Datos Contribuyente**

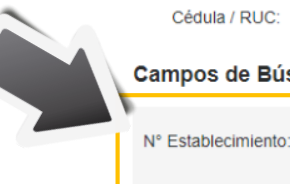

5

Cédula / RUC: 010987654001

Nombre: JUAN PEREZ

CERRAR SESIÓN

#### Campos de Búsqueda

Actividad Economica:

Calle Principal:

NUEVO Registro Municipal Obligatorio

| N° Estab | Nombre Comercial | Establecimiento | CIIU          | Actividad Descripción Est. Calle                                                     |   |
|----------|------------------|-----------------|---------------|--------------------------------------------------------------------------------------|---|
| 1        | YESOCO           | MATRIZ          | C23950201 F   | ABRICACIÓN DE MATERIALES DE YESO PARA LA CONSTRUCCIÓN. MARISCAL SUCRE Y BENIGNO MALO | • |
| 2        | YESOCO           | LOCAL           | C23950201 F   | ABRICACIÓN DE MATERIALES DE YESO PARA LA CONSTRUCCIÓN. PRESIDENTE BORRERO Y BOLIVAR  | ~ |
|          |                  |                 |               |                                                                                      |   |
| 2        |                  | FOCAL           | 302382050 (14 | ABRICACIÓN DE MATERIALES DE YESO BABA LA CONSTRUCCIÓN. BRESIDENTE BORREROV BOLIVAR   |   |
|          |                  |                 |               | ABPRCAR WILLES DE YESO PAR LA CONSTRUCCIÓN NAMAROR SU REPORTARIAN MAL                |   |
|          |                  |                 |               | Admited Description                                                                  |   |
|          | Registo Munio    |                 |               |                                                                                      |   |
|          |                  |                 |               |                                                                                      |   |

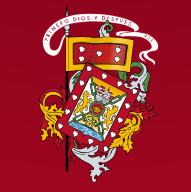

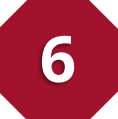

Seleccionamos el establecimiento en caso de un "Nuevo RMO" o un permiso anterior en caso de "Renovación RMO"

#### NUEVO Registro Municipal Obligatorio

| N° Estab | Nombre Comercial | Establecimiento | CIIU      | Actividad Descripción                                        | Est. Calle                    |   |
|----------|------------------|-----------------|-----------|--------------------------------------------------------------|-------------------------------|---|
| 1        | YESOCO           | MATRIZ          | C23950201 | FABRICACIÓN DE MATERIALES DE YESO PARA LA CONSTRUCCIÓN.      | MARISCAL SUCRE Y BENIGNO MALO | ~ |
| 2        | YESOCO           | LOCAL           | C23950201 | FABRICACIÓN DE MATERIALES DE YESO PARA LA CONSTRUCCIÓN.      | PRESIDENTE BORRERO Y BOLIVAR  | ~ |
| 2        | YESOCO           | LOCAL           | C23950201 | FABRICACIÓN DE 1971EK SEES DE 12399995 E 23993999 E 29995539 |                               |   |

### **RENOVACIÓN Registro Municipal Obligatorio**

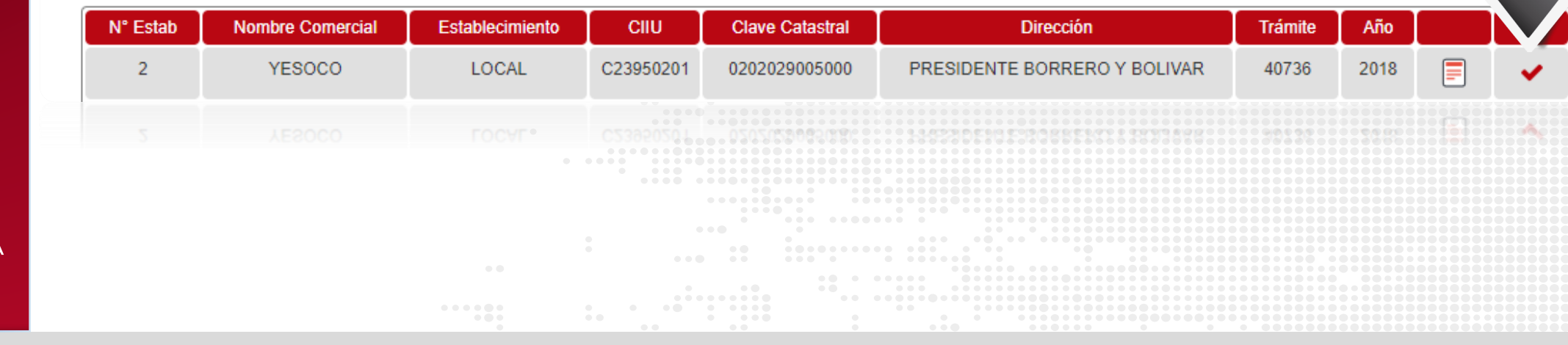

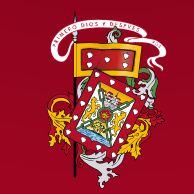

| Datos Contribuy                                                           | ente                                |                                                   |                                                                                                    |
|---------------------------------------------------------------------------|-------------------------------------|---------------------------------------------------|----------------------------------------------------------------------------------------------------|
| Estimado Cont                                                             | ribuyente verificar la dirección el | ectrónica, a la cual se enviar                    | án las notificaciones del trámite                                                                     |
| Cédula o RUC                                                              | 010987654001                        | Nombre:                                           | JUAN PEREZ                                                                                            |
| Correo Electrónico                                                        | jperez@cuenca.gob.ec                |                                                   |                                                                                                    |
| Información del S                                                         | RI                                  |                                                   |                                                                                                    |
| Información del S<br>Código Actividad:                                    | <b>RI</b><br>C23950201              | Descripción:                                      | FABRICACIÓN DE MATERIALES DE YES<br>PARA LA CONSTRUCCIÓN.                                             |
| Información del S<br>Código Actividad:<br>Nombre Comercial:               | C23950201<br>YESOCO                 | Descripción:<br>Inicio Actividades:               | FABRICACIÓN DE MATERIALES DE YES<br>PARA LA CONSTRUCCIÓN.<br>18/04/11                                 |
| Información del S<br>Código Actividad:<br>Nombre Comercial:<br>Parroquia: | RI<br>C23950201<br>YESOCO<br>SUCRE  | Descripción:<br>Inicio Actividades:<br>Dirección: | FABRICACIÓN DE MATERIALES DE YES<br>PARA LA CONSTRUCCIÓN.<br>18/04/11<br>PRESIDENTE BORRERO Y BOLIVAR |

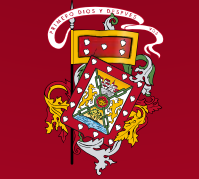

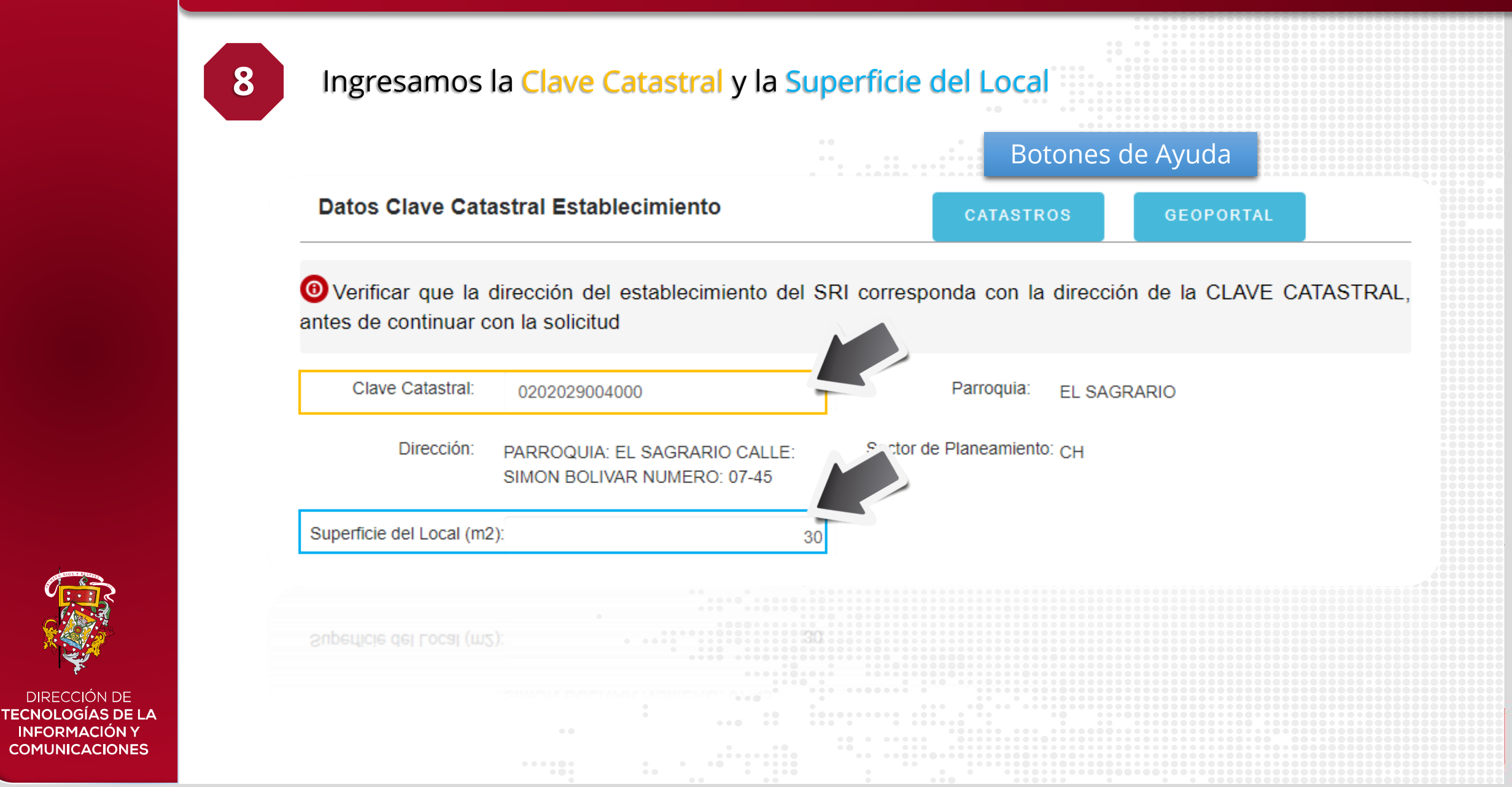

DIRECCIÓN DE

**INFORMACIÓN Y** 

9

### Seleccionamos la Actividad Municipal

#### Actividad Ordenanza Municipal

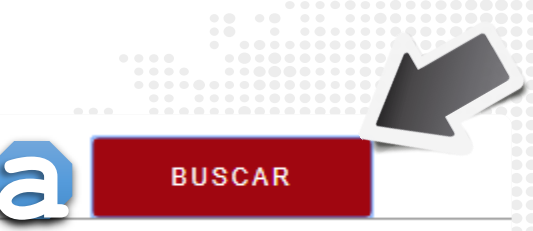

Usos de Suelo Aprobados según el Sector de Planeamiento

Ota: Si la actividad requerida, no consta en el listado, se debe a que ese Uso de Suelo no es compatible para el Sector de Planeamiento al que pertenece la clave catastral ingresada; la Dirección de Areás Históricas y Patrimoniales o Control Municipal verificará las actividades según la ubicación de la clave catastral y el sector de planeamiento al que corresponde el predio.

#### Campos de Búsqueda

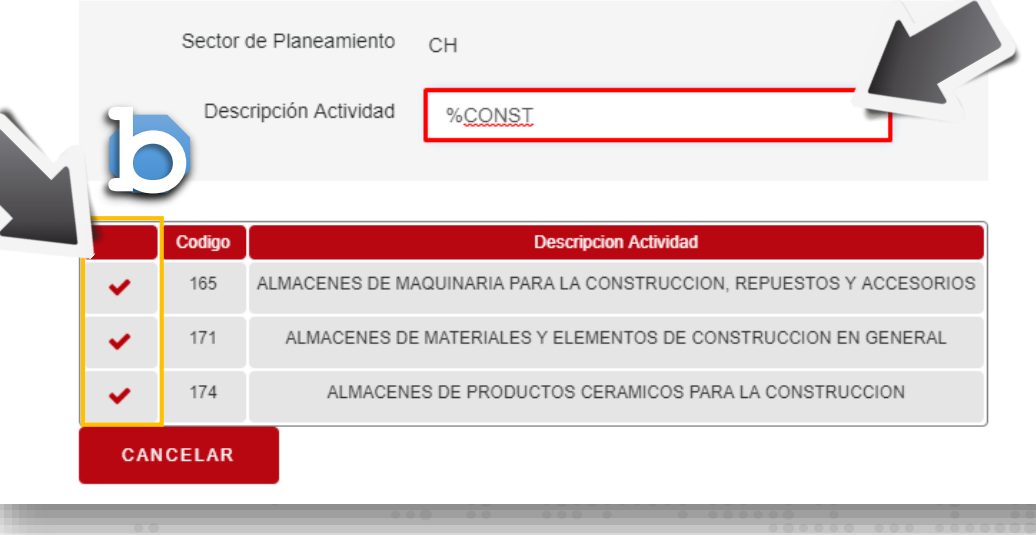

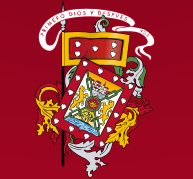

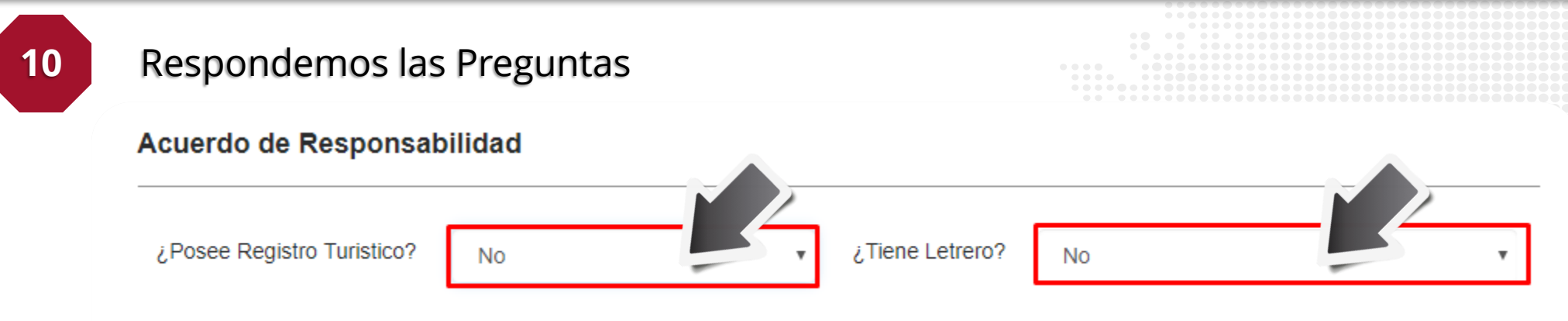

Los datos proporcianados relativos a la actividad que desarrollo son de mi exclusiva responsabilidad; y me comprometo a desarrollarla según las obligaciones legales, y el sometimiento a las ordenanzas municipales en vigencia, además daré las facilidades para las inspecciones necesarias e información adicional que el GAD Municipal de Cuenca requiera a fin de que se verifique la actividad aquí declarada.

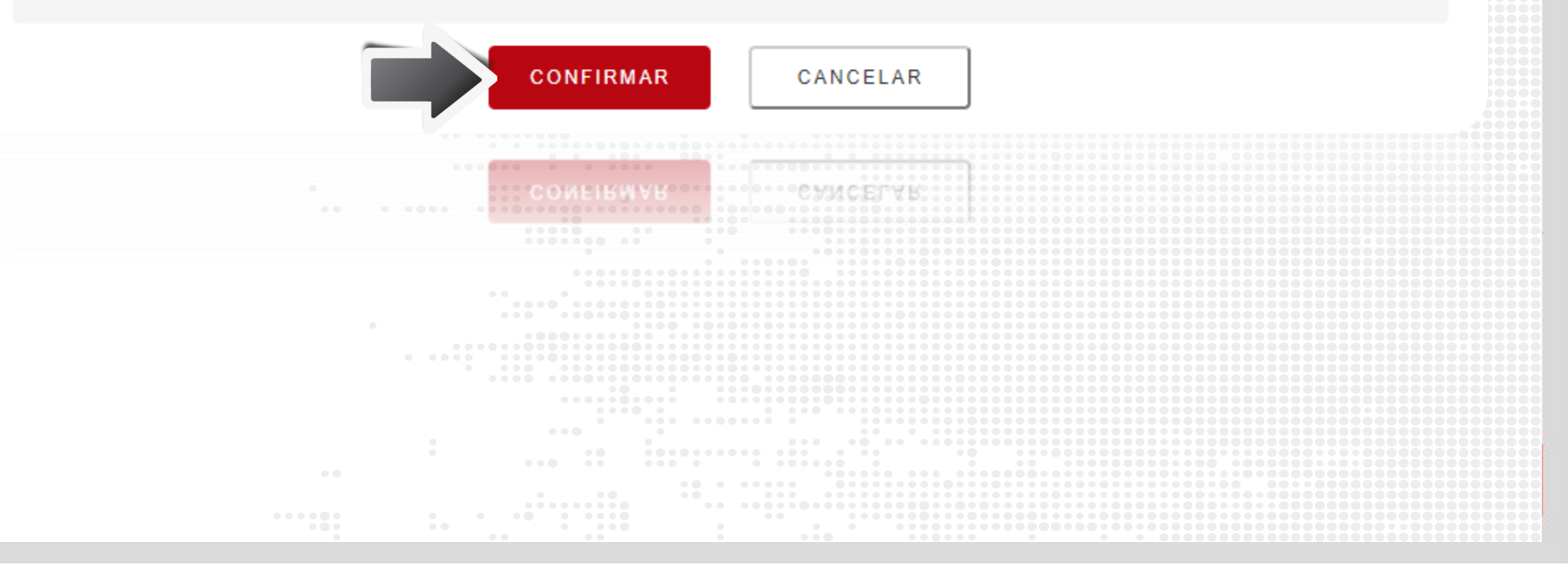

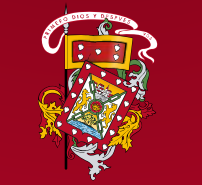

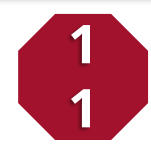

### Adjuntamos las fotografías y presionamos "GRABAR"

#### Fotografías

O Una vez cargadas las imagenes presionar "Grabar" para subirlas al sistema. Límite archivo por cada foto (Kbs): 1000.00

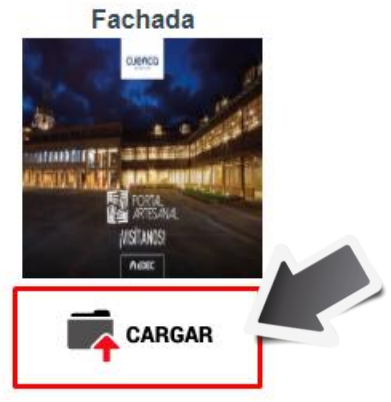

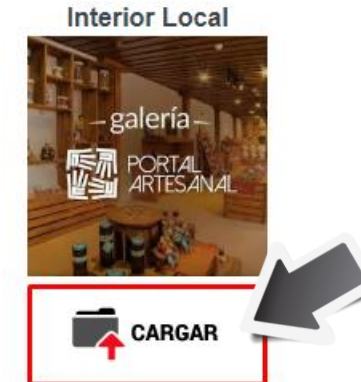

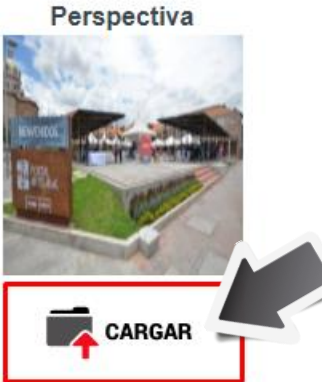

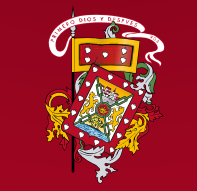

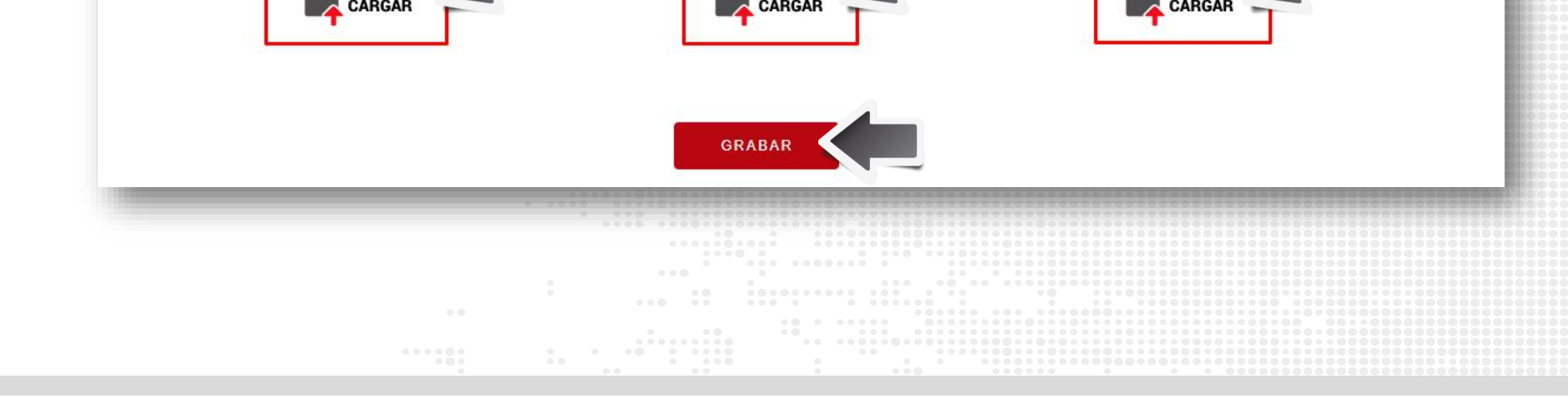

### 12

### Adjuntamos las documentación correspondiente y presionamos "ENVIAR"

#### **Documentos Adjuntos**

| Requisito                                          | Obligatorio | Formato | Descripción                                                                                                    |   |
|----------------------------------------------------|-------------|---------|----------------------------------------------------------------------------------------------------|---|
| PERMISO EMITIDO POR<br>EL MINISTERIO DE<br>TURISMO | NO          | PDF     |                                                                                                    |   |
| OFICIOS ADICIONALES                                | NO          | PDF     |                                                                                                    |   |
| DOCUMENTOS U OFICIOS<br>HABILITANTES               | NO          | PDF     | TODO DOCUMENTO QUE PERMITA VALIDAR EL DESPACHO DEL PRESENTE TRÁMITE, EMAC EP, ETAPA EP,<br>ADOSAMIENTOS, LOTIZACIONES APROBADAS ESTO ES OBLIGATORIO PARA TRÁMITES EN LA DIRECCIÓN DE<br>ÁREAS HISTÓRICAS Y PATRIMONIALES. | Ū |

#### **Requisitos Cargados**

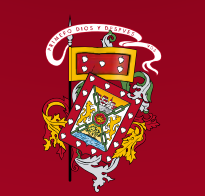

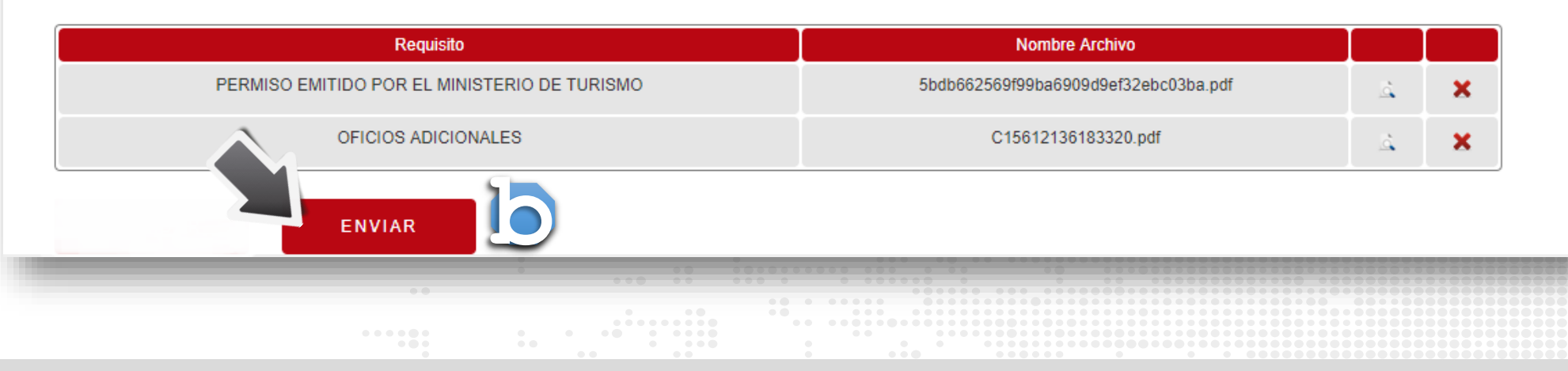

13

### Pantalla de Ingreso Exitoso

#### REGISTRO MUNICIPAL OBLIGATORIO DE **ACTIVIDADES**

 El Contribuyente garantiza la veracidad de los datos y documentos proporcionados para este trámite, de comprobarse la falsedad, alteración de los mismos o si la documentación no es la solicitada, el Gobierno Autónomo Descentralizado Municipal del cantón Cuenca NEGARA el trámite. CERRAR SESIÓN

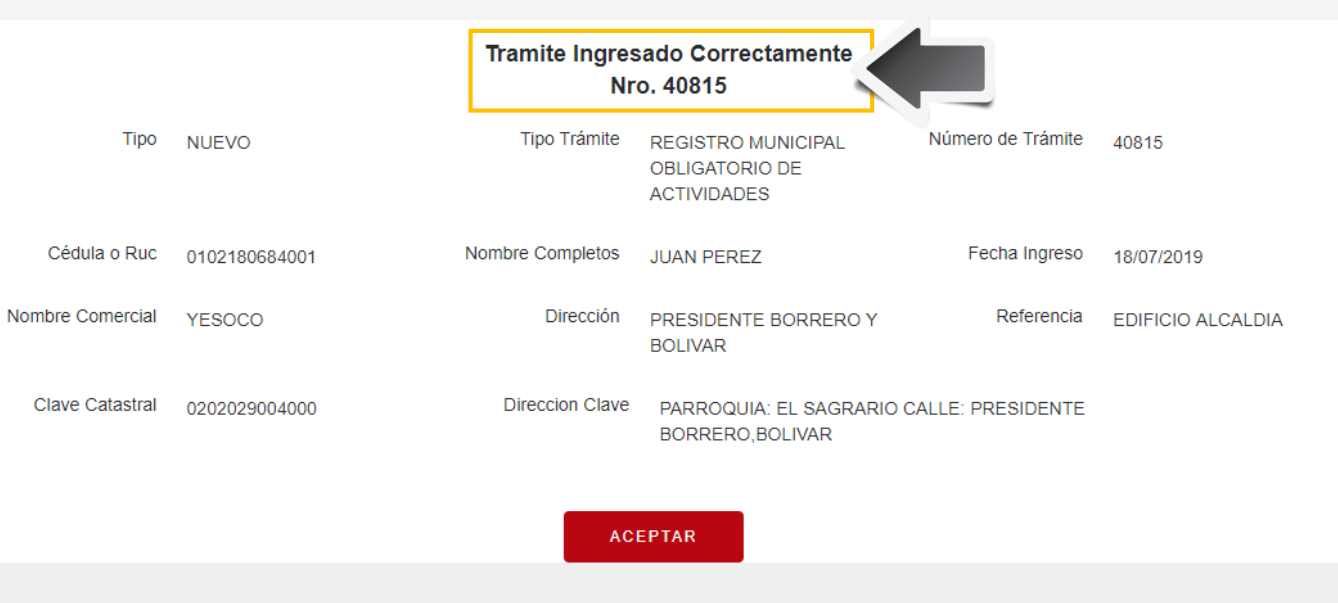

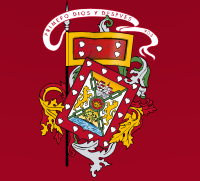

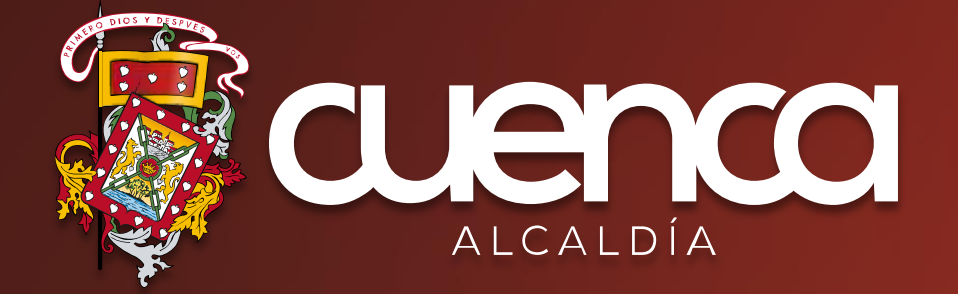